## 8 Steps to Successfully Running TurningPoint

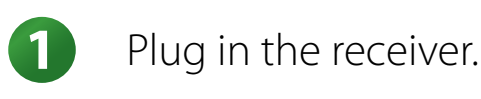

Open TurningPoint by double clicking the icon from the desktop.

3 Open Presentation from the Office button.

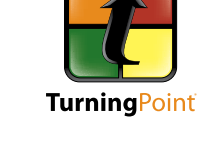

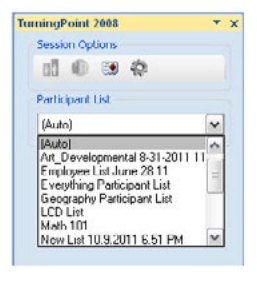

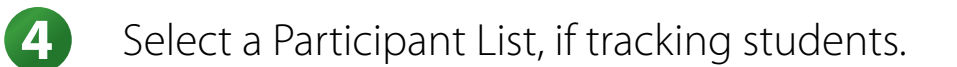

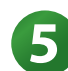

6

2

Reset the Session.

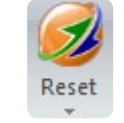

Save Session

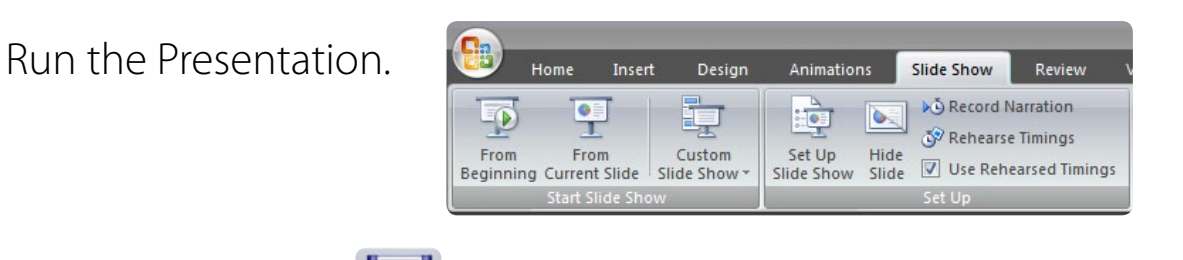

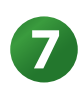

Save the Session.

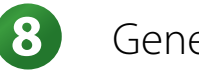

Generate Reports.

| <b>9</b>   | Home     | Insert I                  | Design | Anima             | itions                     | Slide Show  | Rev   | view  | View       | Developer |
|------------|----------|---------------------------|--------|-------------------|----------------------------|-------------|-------|-------|------------|-----------|
| Informatio | on Reset | Continue<br>Prior Session | Save   | Insert<br>Slide ~ | Convert to<br>Picture Slip | D Insert    | Tools | Resp  | onse Devic | es        |
|            |          |                           |        |                   | Tu                         | urningPoint | Rh D  | morte |            |           |

View Additional Resources at: www.turningtechnologies.com/training

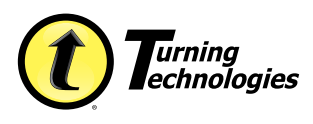

www.TurningTechnologies.com Toll-Free: 866-746-3015